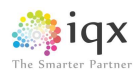

## IQX Web Referencing User Guide

## V1.01

Gareth Johnstone and Ivan Baldwin

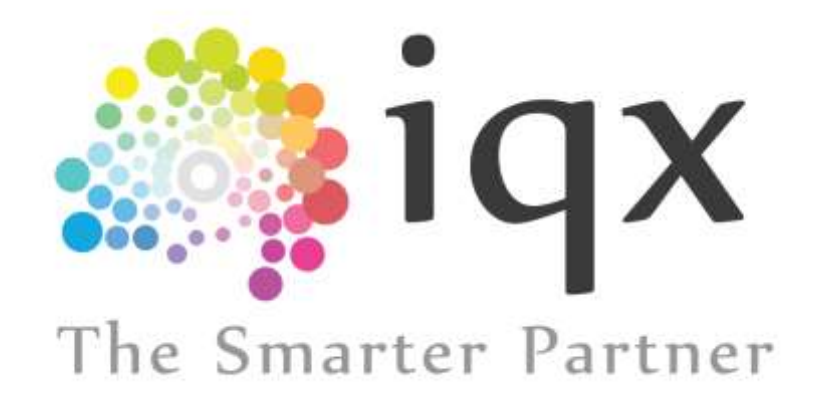

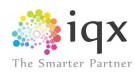

## Web Referencing User Guide

Users can now send reference requests and receive references from within IQX via the web. Referees will be able to log onto a temporary website to complete the reference which will automatically update the IQX database. This functionality requires System Administrator set up in addition to the existence of IQXWeb/Hub.

## Using Web Referencing

Open the record of the candidate whom you need a reference for. Select Web Reference – New Reference.

| 🍄 Steven Sn     | nith           |                                      |       |                       | _ 🗆 ×                                                    |
|-----------------|----------------|--------------------------------------|-------|-----------------------|----------------------------------------------------------|
|                 |                | Reports Register Del                 | ete   | Search                |                                                          |
|                 | Help Look      | up Address                           |       |                       |                                                          |
| Temp            | Division       | BR Nottingham                        |       | Headline              |                                                          |
|                 | +Name          | Steven Smith                         |       | Alert                 |                                                          |
| Contact Events  | State          | Current                              |       | Reg. Departments      | Construction (Perm+Temp), Financial Services (Perm+Temp) |
| Get in Touch    | Available From | 10/11/2015                           |       | Dept. Questionnaire   | Financial Services                                       |
| oct in locality | Personal       | Male 49                              |       | ***Person Q'aire***   |                                                          |
| Diary           | Home Phone     | 01835000919                          |       | Location Zone         | Any Area                                                 |
| Shifts          | Day Phone      | 01835340033                          |       | Emergency Contact D   | 4                                                        |
|                 | Mobile         | 07453909999                          |       | Driving Licence       | Full, Clean                                              |
| Availability    | E-mail         | steve@iqx.co.uk                      |       | ±Languages            |                                                          |
| cv              | Social Media   |                                      |       | Do not mailmerge UN   | r                                                        |
| 0               | Address        | Priory Cottage, 99 Ladysmith Road, A |       |                       |                                                          |
| Questionnaire   | Source         |                                      | •     |                       |                                                          |
| Notes           | New Reference  | Delete Expand                        | Rep   | ort Process Reference | •                                                        |
| 2nd Notes       |                |                                      |       |                       |                                                          |
| Wab Reference   | Department     | Job Title Jo                         | ob Ti | tle Notes Ref         | feree Name Organisation Consultant                       |
| webherence      | *              |                                      |       |                       |                                                          |

Complete the reference details in the next window. Save and close.

| Proprietation III                                                                                                    | Financial Services                                                        | (£)                                             |     |
|----------------------------------------------------------------------------------------------------|---------------------------------------------------------------------------|-------------------------------------------------|-----|
| Job Title *                                                                                                    | Forensic Accountent                                                       |                                                 |     |
|                                                                                                    |                                                                           |                                                 |     |
|                                                                                                    |                                                                           |                                                 | 117 |
| Referee De                                                                                                    | etails<br>Iven Beldwin                                                    | Address                                         |     |
| Referee De<br>Referee Name *<br>Solutation                                                                                      | etails<br>Ivan Baldwin<br>Ivan                                            | Address                                         |     |
| Referee De<br>Referee Name *<br>Solutetion<br>Organisation *<br>Rateree Job Title *<br>Hame Phone<br>Work Phone<br>Mobile Phone | etails<br>Iven Beldwin<br>Iven<br>Big 4 Accountency<br>'Senior Accountent | Address<br>Town<br>County<br>County<br>Postcode |     |

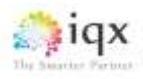

On returning to the Person Record the new reference will be recorded with a green font. This indicates the reference has been created but not sent yet.

| 🏶 Steven Sn    | nith           |                                      |      |                             | - 0                                                      |
|----------------|----------------|--------------------------------------|------|-----------------------------|----------------------------------------------------------|
| HAPH           | Help Looki     | L Reports Register Del               | ete  | Search 🧃 🔮                  |                                                          |
| Tamp           | Division       | BR Nottingham                        | -    | Headline                    |                                                          |
| Temp           |                | Steven Smith                         |      | Alert                       |                                                          |
| Contact Events | State          | Current                              |      | Reg. Departments            | Construction (Perm+Temp), Financial Services (Perm+Temp) |
| Get in Touch   | Available From | 10/11/2015                           |      | Dept. Questionnaire         | Financial Services                                       |
|                | Personal       | Male 49                              |      | ■***Person Q'aire***        |                                                          |
| Diary          | Home Phone     | 01835000919                          |      | Location Zone               | Any Area                                                 |
| Shifts         | Day Phone      | 01835340033                          |      | Emergency Contact D         |                                                          |
|                | Mobile         | 07453909999                          |      | Driving Licence             | Full, Clean                                              |
| Availability   | E-mail         | steve@iqx.co.uk                      |      | ∃Languages                  |                                                          |
| CV             |                |                                      |      | Do not mailmerge UN         | r                                                        |
| Quantinansia   | Address        | Priory Cottage, 99 Ladysmith Road, A |      |                             |                                                          |
| Questionnaire  | Source         |                                      | •    |                             |                                                          |
| Notes          | New Reference  | Delete Expand                        | Rep  | ort Process Reference       |                                                          |
| 2nd Notes      | Department     | Job Title Jo                         | ъьт  | itle Notes Ref              | feree Name Organisation Consultant                       |
| Reference      | Financial S Fo | rensic Accountant HMRC Vacanc        | y de | etecting fraud and m Ivan E | Baldwin Big 4 Accountancy GARETH 10/1                    |

Reference requests to referees will be sent out periodically, as set up by your System Administrator.

Below is an example of the email a referee will receive. To complete the reference they will need to click 'Click here to access your reference'. The text of the letter can be set up using Boiler Plate text and is accessed through our Branding feature.

| Deixta         | Respond                               |                    | Quick Steps                  | G,              | Motor          |            | Tagi     |
|----------------|---------------------------------------|--------------------|------------------------------|-----------------|----------------|------------|----------|
| 1              | Fue 10/11/2015 10:22                  |                    |                              |                 |                |            |          |
|                | gareth.johnstone@id                   | qx.co.uk           |                              |                 |                |            |          |
| r 1            | Reference Request                     |                    |                              |                 |                |            |          |
| to handhaile   | 0.08                                  |                    |                              |                 |                |            |          |
| O If there are | problems with how this message is dis | played, click here | to view it in a web browser. |                 |                |            |          |
|                |                                       |                    |                              |                 |                |            |          |
|                |                                       |                    |                              |                 |                |            |          |
|                |                                       |                    |                              |                 |                |            |          |
|                | 10                                    | Y                  |                              |                 |                |            |          |
|                | See 14                                | ~                  |                              |                 |                |            |          |
|                | The Smarter Pa                        | uther              |                              |                 |                |            |          |
|                |                                       |                    |                              |                 |                |            |          |
|                |                                       |                    |                              |                 |                |            |          |
|                | Dear Ivan Baldwin                     |                    |                              |                 |                |            |          |
|                |                                       |                    |                              |                 |                |            |          |
|                | We have been given you                | ir details as a i  | elerence contact for Ste     | ven Smith.      |                |            |          |
|                | Please follow the link be             | low to access      | the secure on-line refere    | nce.            |                |            |          |
|                | -                                     |                    | -                            |                 |                |            |          |
|                | Click here to access                  | your reterenc      |                              |                 |                |            |          |
|                |                                       |                    |                              |                 |                |            |          |
|                | If you cannot open the it             | nk, please rigt    | t click and copy hyperlini   | k and then past | e the link int | o your wet | browser. |
|                |                                       |                    |                              | 22              |                |            |          |
|                | Any information provided              | a will be treate   | a in the strictest contider  | ce.             |                |            |          |
|                | Please do not hesitate to             | contact me st      | hould you have any queri     | es regarding th | is request.    |            |          |
|                | Kind regards                          |                    |                              |                 |                |            |          |
|                | Course Internet                       |                    |                              |                 |                |            |          |
|                | Gareth Johnstone                      |                    |                              |                 |                |            |          |

On clicking this button they will be taken to a temporary website containing the reference questions.

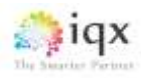

Referees can complete the reference in one sitting then click Save and Send or they can Save the reference and return to complete it at a later date. Note – the website is only available for 7 days.

| 1 20 |                                                                                                    |                                                              |                       |    |
|------|----------------------------------------------------------------------------------------------------|--------------------------------------------------------------|-----------------------|----|
|      | Web Refere                                                                                                    | ance for Steven Smith                                        |                       |    |
|      | March you from Balabace (c)<br>Associations                                                                                                    | using the last is 20 out has adversed for Sixon body for the | position Preservation |    |
|      | Persilian                                                                                                    | (free loose)                                                 |                       |    |
|      | Hotes                                                                                                    | wetching test plant and the sectors                          |                       |    |
|      | What is your<br>yearlowering to the<br>secondate *                                                                                                    |                                                              |                       | 4  |
|      | Pagaga confirm the<br>contractive law just field<br>and grand pages<br>with you                                                                                                    |                                                              |                       |    |
|      | Please conduct any in the second second seco |                                                              |                       |    |
|      | Massa isottum data<br>anginyakan kukan."                                                                                                    |                                                              |                       | 30 |
|      | Will of whit the Helson.<br>Her employment proved                                                                                                    |                                                              |                       |    |
|      | Wenned you re-monitors                                                                                                    |                                                              |                       |    |
|      | Peece tild any of the                                                                                                    |                                                              |                       |    |

Once the reference has been completed The Web Reference record will change font colour to black.

| 2nd Notes | Department      | Job Title        | Job Title Notes                    | Referee Name | Organisation      | Consultant | -    |
|-----------|-----------------|------------------|------------------------------------|--------------|-------------------|------------|------|
| Reference | Financial S For | ensic Accountant | HMRC Vacancy detecting fraud and m | Ivan Baldwin | Big 4 Accountancy | GARETH     | 10/1 |
|           |                 |                  |                                    |              |                   |            | - 1  |

Double clicking on the Web Reference record will open it. It will show the referee's response along with some audit information.

| 🍄 Reference Request for Stever | n Smith from Ivan Baldw                           | in at BIg 4 Accountancy              | × |  |  |
|--------------------------------|---------------------------------------------------|--------------------------------------|---|--|--|
| Report Exit                    |                                                   |                                      |   |  |  |
| Department                     | Financial Services                                |                                      | • |  |  |
| Referee Name                   | Ivan Baldwin (Ivan)                               |                                      |   |  |  |
| Organisation                   | Big 4 Accountancy                                 |                                      |   |  |  |
| Referee Job Title              | Senior Accountant                                 |                                      |   |  |  |
| Address                        |                                                   |                                      |   |  |  |
| Contact Details                | Email: ivan@iqx.co.uk                             |                                      |   |  |  |
| Job Title                      | Forensic Accountant                               |                                      |   |  |  |
|                                | HMRC Vacancy detecting fra                        | ud and money laundering              |   |  |  |
| Job Title Notes                |                                                   |                                      |   |  |  |
|                                |                                                   |                                      |   |  |  |
| Consultant                     | GARETH                                            |                                      |   |  |  |
| Created                        | 10/11/2015 10:16                                  |                                      |   |  |  |
| Sent to Referee                | 10/11/2015 10:22                                  |                                      |   |  |  |
| Completed by Referee           | 10/11/2015 10:29                                  |                                      |   |  |  |
| Process Completed              |                                                   |                                      |   |  |  |
| Relationship to candidate      | Manager                                           |                                      |   |  |  |
| Candidate job title            | Accountant with special res                       | ponsibility for fraud investigations |   |  |  |
| Employment start date          | 29/01/2002                                        |                                      |   |  |  |
| Employment end date            | 06/11/2015                                        |                                      |   |  |  |
| Reason for leaving             | Redundancy                                        |                                      |   |  |  |
| Would you re-hire this person  | Yes                                               |                                      |   |  |  |
| <b> Đ</b> Qualities            | Trustworthy, Punctual, Hardworking                |                                      |   |  |  |
| Further notes                  | An excellent worker with the tenacity to succeed. |                                      |   |  |  |
| Contact number                 | 1835870311                                        |                                      |   |  |  |
| Eubject Knowledge              | Accounting 1                                      |                                      |   |  |  |

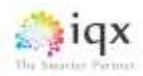

To send a summary of the referee's response, if required, is also an automatic job.

Below is an example of the email the referee will receive.

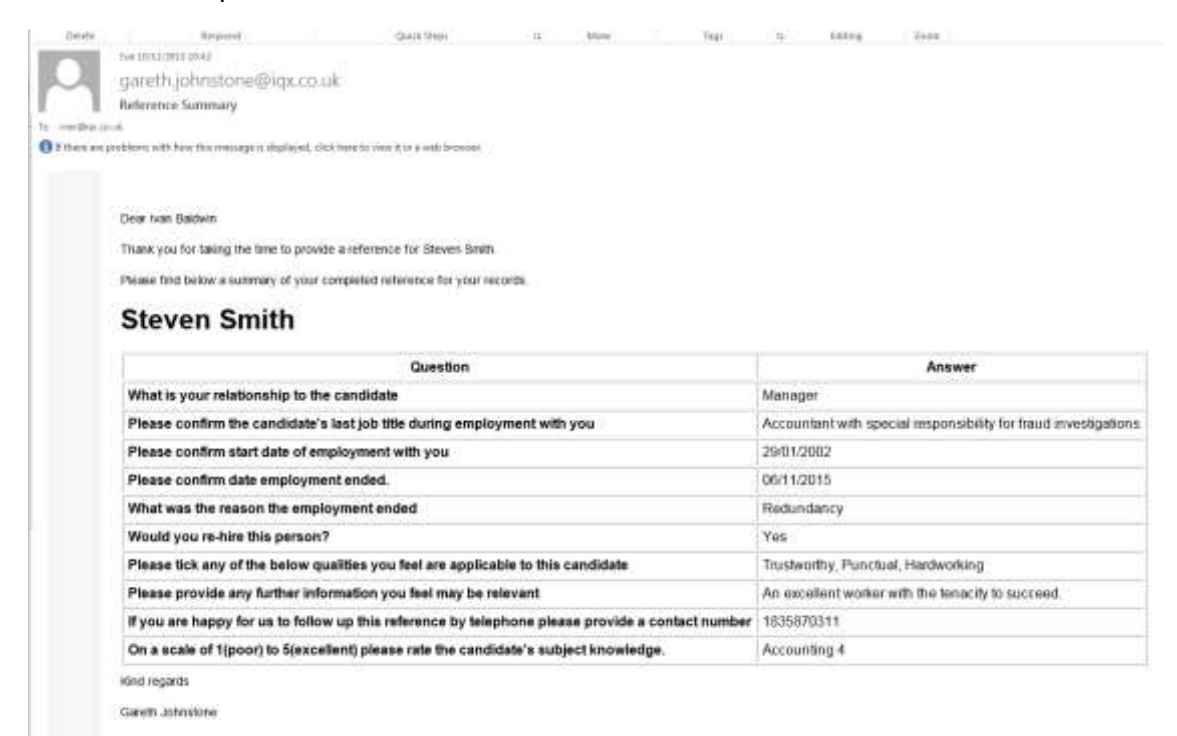

Once the reference has been reviewed and a summary sent (if required) click 'Process Reference' to indicate you have viewed the data. This will turn the Web Reference record blue.

| I |           | Source         | I                 |            |               |                     |          |                   |            |      |   |
|---|-----------|----------------|-------------------|------------|---------------|---------------------|----------|-------------------|------------|------|---|
|   | Notes     | New Reference  | Delete            | Expand     | Report        | Process Reference   |          |                   |            |      |   |
|   | 2nd Notes | Department     | Job Title         |            | Job Title Not | es Refe             | ree Name | Organisation      | Consultant |      | 4 |
|   | Reference | Financial S Fo | rensic Accountant | HMRC Vacar | ncy detecting | fraud and m Ivan Ba | ldwin    | Big 4 Accountancy | GARETH     | 10/1 |   |
|   |           |                |                   |            |               |                     |          |                   |            |      |   |

The date and time the reference was processed will be added to the web reference. See below.

| Report            | Exit                                              |  |
|-------------------|---------------------------------------------------|--|
| epartment         | Financial Services                                |  |
| leferee Name      | Ivan Baldwin (Ivan)                               |  |
| Organisation      | Big 4 Accountancy                                 |  |
| leferee Job Title | SeniorAccountant                                  |  |
| ddress            |                                                   |  |
| Contact Details   | Email: ivan@iqx.co.uk                             |  |
| ob Title          | Forensic Accountant                               |  |
| ob Title Notes    | HMRC Vacancy detecting fraud and money laundering |  |
| Consultant        | GARETH                                            |  |
| created           | 10/11/2015 10:16                                  |  |
| ent to Referee    | 10/11/2015 10:22                                  |  |
| ompleted by Ref   | 10/11/2015 10:29                                  |  |